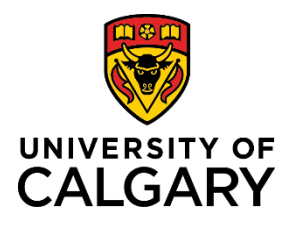

# How to Use Timesheets

**Quick Reference Guide** 

### How to Use Timesheets

| Purpose:       | This quick reference guide shows you how to use the timesheet feature in PeopleSoft to report time worked or exception time taken. |
|----------------|----------------------------------------------------------------------------------------------------|
| Audience:      | All University of Calgary employees.                                                                                               |
| Prerequisites: | Must be logged in to the myUofC portal to access timesheets.                                                                       |

#### Step 1: Access Your Timesheet

- 1. From the myUofC portal, click **All about me**.
- 2. Under the My job header, click **Report time**.

Your timesheet is displayed.

|                             | Dashboard <del>-</del>   | All about me | My work            |
|-----------------------------|--------------------------|--------------|--------------------|
| My job                      | My space                 | <b>1.</b> N  | ly pay             |
| My onboarding               | Get furniture            | M            | y paycheque        |
| Report time 2.              | Optimize ergonomics      | M            | y banking info     |
| Get logos & templates       | Order computer hardware  | e M          | y tax forms        |
| Order business cards        | Order computer software  | M            | y T4/T4A Consen    |
| Recognize a colleague       | Order a cell phone/smart | phone M      | y notifications    |
| Training & Development      | Get phone services       | P            | ayroll calendar    |
| MaPS performance mgmt       | Report a facility issue  | G            | rad Student Earnii |
| Academic performance report |                          |              |                    |
| OADM                        |                          |              |                    |
| Careers on campus           |                          |              |                    |

#### Step 2: Confirm Date Range

- 1. Confirm the date range shown above your timesheet is correct.
- 2. If the date range is not correct:
  - a. use the calendar to choose the timesheet range and click refresh ( 4); or,
  - b. use **Previous Period** and **Next Period** links to refine your timesheet.

| Select A   | Another                    | Timesh     | eet        |            |            |            |            |            |             |             |             |             |             |          |       |              |
|------------|----------------------------|------------|------------|------------|------------|------------|------------|------------|-------------|-------------|-------------|-------------|-------------|----------|-------|--------------|
|            | *View By Calendar Period V |            |            |            |            |            |            |            |             |             |             | 2b.         | revious     | Period   | Next  | Period       |
|            | 2a. *Date 2016/06/01       |            |            |            |            |            |            |            |             |             |             |             |             |          |       |              |
| 1          |                            |            |            |            |            | R          | eported    | Hours      | 0.00        |             |             |             |             |          |       |              |
| From We    | ednesda                    | y 2016     | /06/01     | to Wed     | nesday     | / 2016/(   | )6/15 🕝    | )          |             |             |             |             |             |          |       |              |
| Wed<br>1/6 | Thu<br>2/6                 | Fri<br>3/6 | Sat<br>4/6 | Sun<br>5/6 | Mon<br>6/6 | Tue<br>7/6 | Wed<br>8/6 | Thu<br>9/6 | Fri<br>10/6 | Sat<br>11/6 | Sun<br>12/6 | Mon<br>13/6 | Tue<br>14/6 | Wed 15/6 | Total | Time Reporti |
|            |                            |            |            |            |            |            |            |            |             |             |             |             |             |          |       |              |

Note: If you have missed your deadline for timesheet entry, contact your manager to confirm the entry procedure.

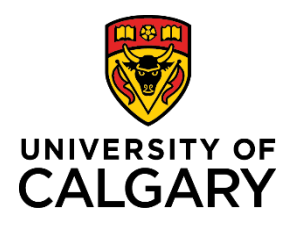

# How to Use Timesheets

## **Quick Reference Guide**

#### **Step 3: Enter Hours to Report**

1. Enter the hours you are reporting for each applicable date for the chosen time period.

| F | rom We     | dnesda     | ay 2016    | /06/01 t   | to Wee     | dnesday    | 2016/0     | 6/15 🧃     | )          |             |             |             |             |             |             |
|---|------------|------------|------------|------------|------------|------------|------------|------------|------------|-------------|-------------|-------------|-------------|-------------|-------------|
|   | Wed<br>1/6 | Thu<br>2/6 | Fri<br>3/6 | Sat<br>4/6 | Sun<br>5/6 | Mon<br>6/6 | Tue<br>7/6 | Wed<br>8/6 | Thu<br>9/6 | Fri<br>10/6 | Sat<br>11/6 | Sun<br>12/6 | Mon<br>13/6 | Tue<br>14/6 | Wed<br>15/6 |
|   |            |            |            |            | 1. (       | 7          | 7          | 7          | 7          | 7           |             |             |             |             |             |
|   |            |            |            |            |            |            |            |            |            |             |             |             |             |             |             |
|   |            |            |            |            |            |            |            |            |            |             |             |             |             |             |             |

#### Step 4: Choose Time Reporting Code

- 1. Under the **Time Reporting Code** column, click the **dropdown arrow**.
- 2. Choose the code that represents the time you are reporting.

Time reporting codes will vary depending on your role:

- Hourly employees will enter time worked or exception time taken
- Salaried employees will enter exception time taken

#### Note:

The Time Reporting Code you choose is applied to all hours reported in that row of the timesheet. If you require more than one reporting code per timesheet, use separate rows in the timesheet to record your time correctly.

| је<br>/6 | Wed<br>15/6 | Total | Time Reporting Code | *Taskgroup | Business<br>Unit |       |
|----------|-------------|-------|---------------------|------------|------------------|-------|
|          |             | 1.    | <u> </u>            | HOURLY     | Q                | UCALG |
|          |             |       | <b></b>             | HOURLY     | Q                | UCALG |
|          |             |       | ~                   | HOURLY     | Q                | UCALG |

| e<br>6 | Wed<br>15/6 | Total    | Time Reporting Code                                             | *Taskgroup | Business<br>Unit |
|--------|-------------|----------|-----------------------------------------------------------------|------------|------------------|
|        |             | 2        |                                                                 | HOURLY     | UCALG            |
|        |             | 2.       | AI5 - 5% Acting Incumbency<br>FNU - Funeral Attendance - Unpaid | HOURLY     | UCALG            |
|        |             |          | HOT2 - OT Holiday @ 2.0<br>MGR H - MGR Approved Pd Leave        | HOURLY     | UCALG            |
|        |             |          | RPT - Regular - Classified Hourly                               |            |                  |
|        |             |          | SRP - Sick Leave - Recurring PT<br>SUS H - Suspension Pd        |            |                  |
|        |             |          | UBP_H - Union Business Pd                                       |            |                  |
| onali  | ze   F      | Find   0 | WCB - Workers Comp Pd<br>WEL - Well Man/Woman Premium           |            |                  |
|        | Comm        | nents    |                                                                 |            |                  |

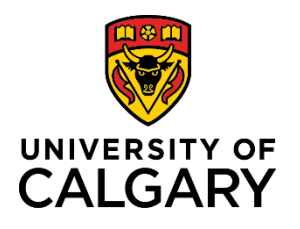

## How to Use Timesheets

### **Quick Reference Guide**

### Step 5: Enter ChartField Information (If Applicable)

ChartField codes are not used by all employees of the university. Consult with your manager to determine whether you are required to enter ChartField information when reporting time.

#### If you are not required to enter ChartField information, proceed to Step 6.

- Click on the ChartFields link. The ChartField Detail screen will appear.
- 2. Enter codes as provided by your manager:
  - a. Fund Code (2 digits)
  - b. Department (5 digits)
  - c. Account (5 digits)
  - d. Internal (9 characters)
  - e. Project/Grant (8 characters)
  - f. Activity ID (5 digits)

## Scenario 1 - Project & Activity

|   | *Taskgroup |   | Business<br>Unit | Combination Code | 1. | ChartFields |   |   |
|---|------------|---|------------------|------------------|----|-------------|---|---|
| ~ | SALARIED   | Q | UCALG            |                  | Q  | ChartFields | + | - |
| ~ | SALARIED   | Q | UCALG            |                  | Q  | ChartFields | + | - |
| ~ | SALARIED   | Q | UCALG            |                  | Q  | ChartFields | + | - |

| Cł | nartField | l Detail    |            |     |         |     |              |          |                  |               |     |                 |  |
|----|-----------|-------------|------------|-----|---------|-----|--------------|----------|------------------|---------------|-----|-----------------|--|
| Fu | nd Code   | <b>2</b> a. | Department | 2b. | Account | 2c. | Program Code | Internal | Business Unit PC | Project/Grant | 2e. | Activity ID 2f. |  |
| C  |           | Q           |            | Q   |         | Q   | Q            | Q        |                  |               | ٩   |                 |  |
| С  | Ok        | Ca          | ncel       |     |         |     |              |          |                  |               |     |                 |  |
| 3. |           |             |            |     |         |     |              |          |                  |               |     |                 |  |

#### Scenario 2 - Internal

| ChartFiel | d Detail |            |     |         |     |              |          |    |                  |               |             |
|-----------|----------|------------|-----|---------|-----|--------------|----------|----|------------------|---------------|-------------|
| Fund Code | 2a.      | Department | 2b. | Account | 2c. | Program Code | Internal | 20 | Business Unit PC | Project/Grant | Activity ID |
|           |          |            |     |         |     |              | ۹ 🗀      | Q  |                  | Q             | Q           |
| Ok        | Ca       | ncel       |     |         |     |              |          |    |                  |               |             |
| 3.        |          |            |     |         |     |              |          |    |                  |               |             |

3. Click **Ok**.

Refrain from using Combination Codes. Always enter ChartField information each time you complete your timesheet, as applicable. Additionally, keep in mind that if you require more than one set of ChartField information for reporting purposes, you will need to use the correct ChartField link at the end of the applicable row.

You are returned to your timesheet.

| Step 6: Submit Your Timesheet                                                  |                                                                     |
|--------------------------------------------------------------------------------|---------------------------------------------------------------------|
| 1. Click <b>Submit</b> . The Timesheet Submit Confirmation screen is displayed | Submit                                                              |
| 2. Click <b>OK</b> .                                                           | Timesheet                                                           |
| You are returned to your timesheet and the submission process is complete.     | Submit Confirmation                                                 |
|                                                                                | The Submit was successful.                                          |
|                                                                                | I lime for the Time Period of 2016-06-01 to 2016-06-15 is submitted |